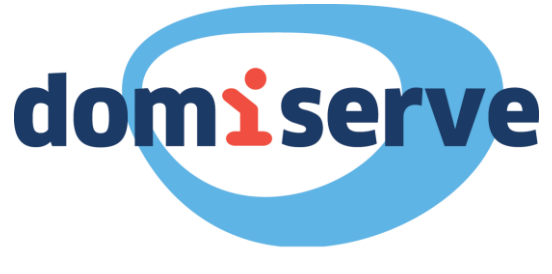

GROUPE LA BANQUE POSTALE

# Notice d'utilisation

# Le Compte CESU Domiserve

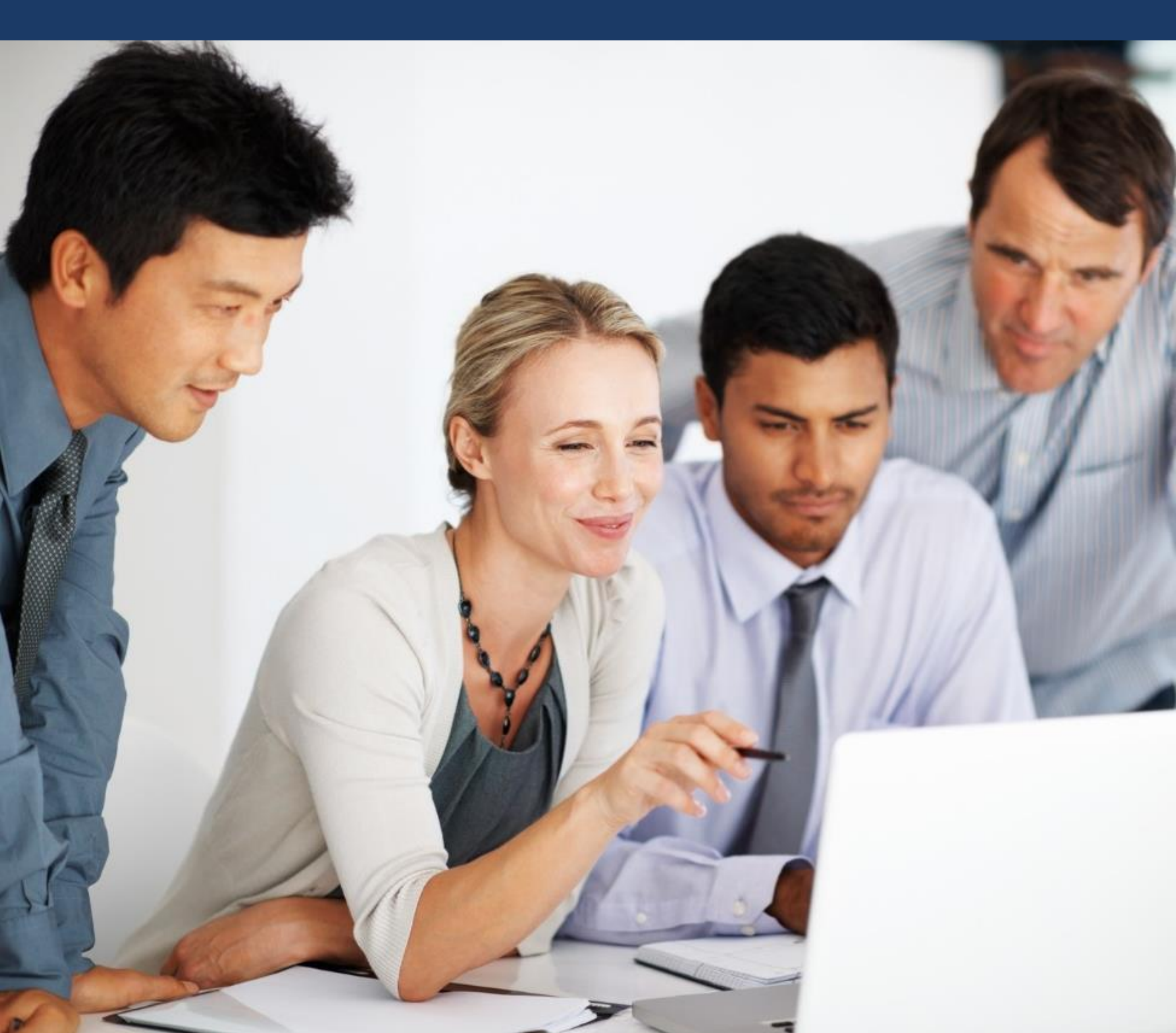

# Sommaire

**1** Avant de commencer... page 1

2 Effectuer un paiement

3 Coordonnées utiles

page 2 - 5

page 6

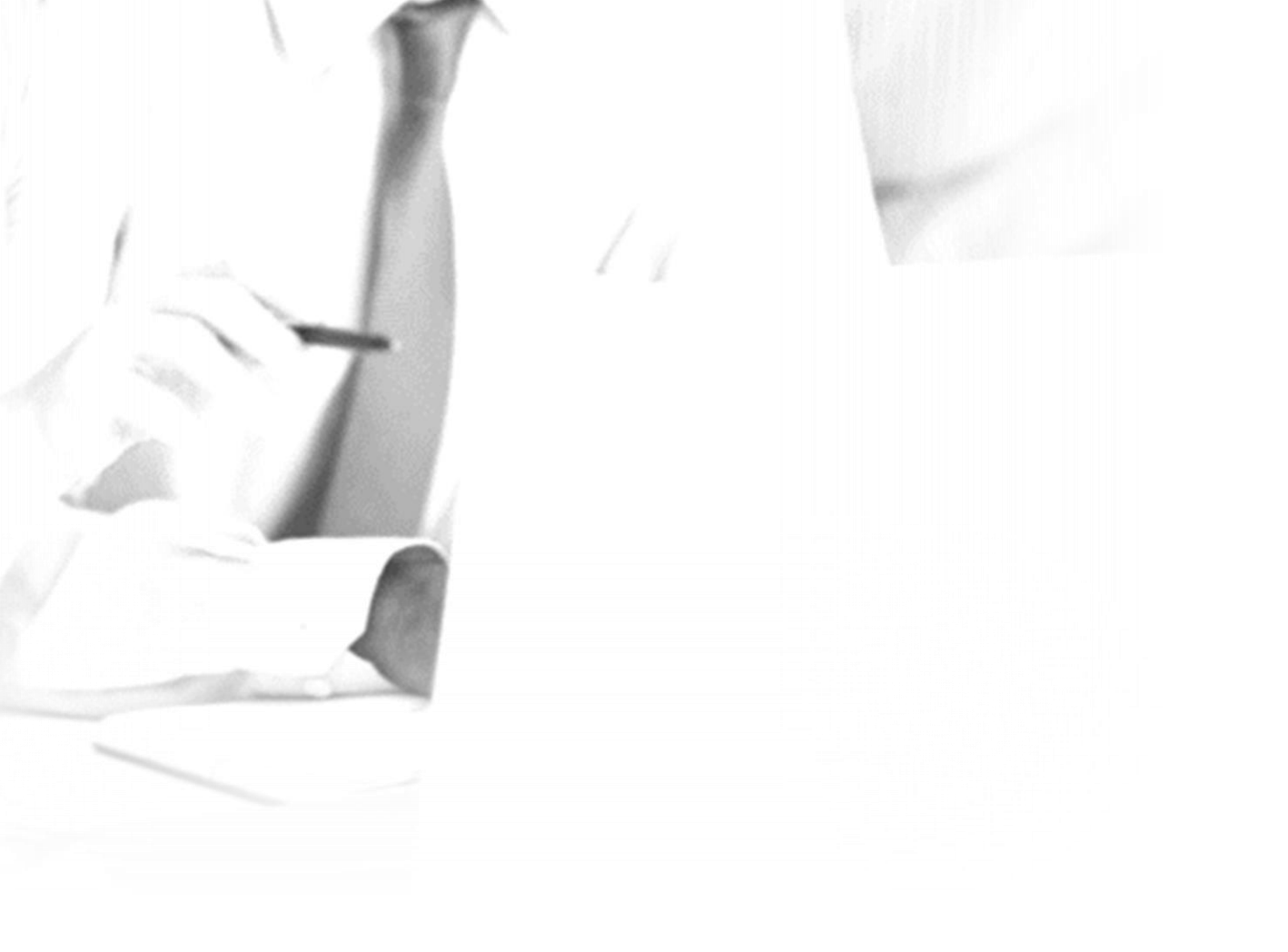

# Avant de commencer...

Le Compte CESU Domiserve permet de régler des intervenants au profils divers (prestataires, employés à domicile, assistantes maternelles) en 48h via Internet.

## Son fonctionnement

Disponible 24h/24, 7j/7, le Compte CESU Domiserve est alimenté selon le montant de CESU défini.

Il vous est accessible depuis le site de Domiserve :

www.domiserve.com

Semblable à un compte bancaire en ligne, le Compte CESU Domiserve est exclusivement dédié au paiement des services à la personne et vous permet d'effectuer simplement vos réglements par ordre de virement.

Attention, le Compte CESU Domiserve est soumis aux mêmes règles que le titres CESU (version papier ) c'est-à-dire qu'il est utilisable jusqu'au 31 janvier

#### de l'année qui suit l'année de millésime.

### Bon à savoir

Avec le Compte CESU Domiserve, vous pouvez régler vos intervenants au centime près. Vous pouvez également compléter votre réglement par carte bancaire si votre montant de CESU disponible est insuffisant.

# 2 Effectuer un paiement

# Votre intervenant doit être affilié au Centre de Remboursement des CESU (CR CESU)

Pour pouvoir accepter un paiement via votre compte CESU, votre salarié doit obligatoirement être affilié au CR CESU.

Pour se faire, il peut suivre les 3 étapes suivantes :

- Se connecter sur le site de Domiserve <u>www.domiserve.com</u>
- Accéder à l'espace eDomiserve disponible dès la page d'accueil et sélectionner la rubrique Intervenant
- Suivre les étapes d'inscription

Si vous avez recours à une structure collective de services à la personne (entreprise ou association), vous devez vous renseigner préalablement que celle-ci soit bien affiliée au CR CESU.

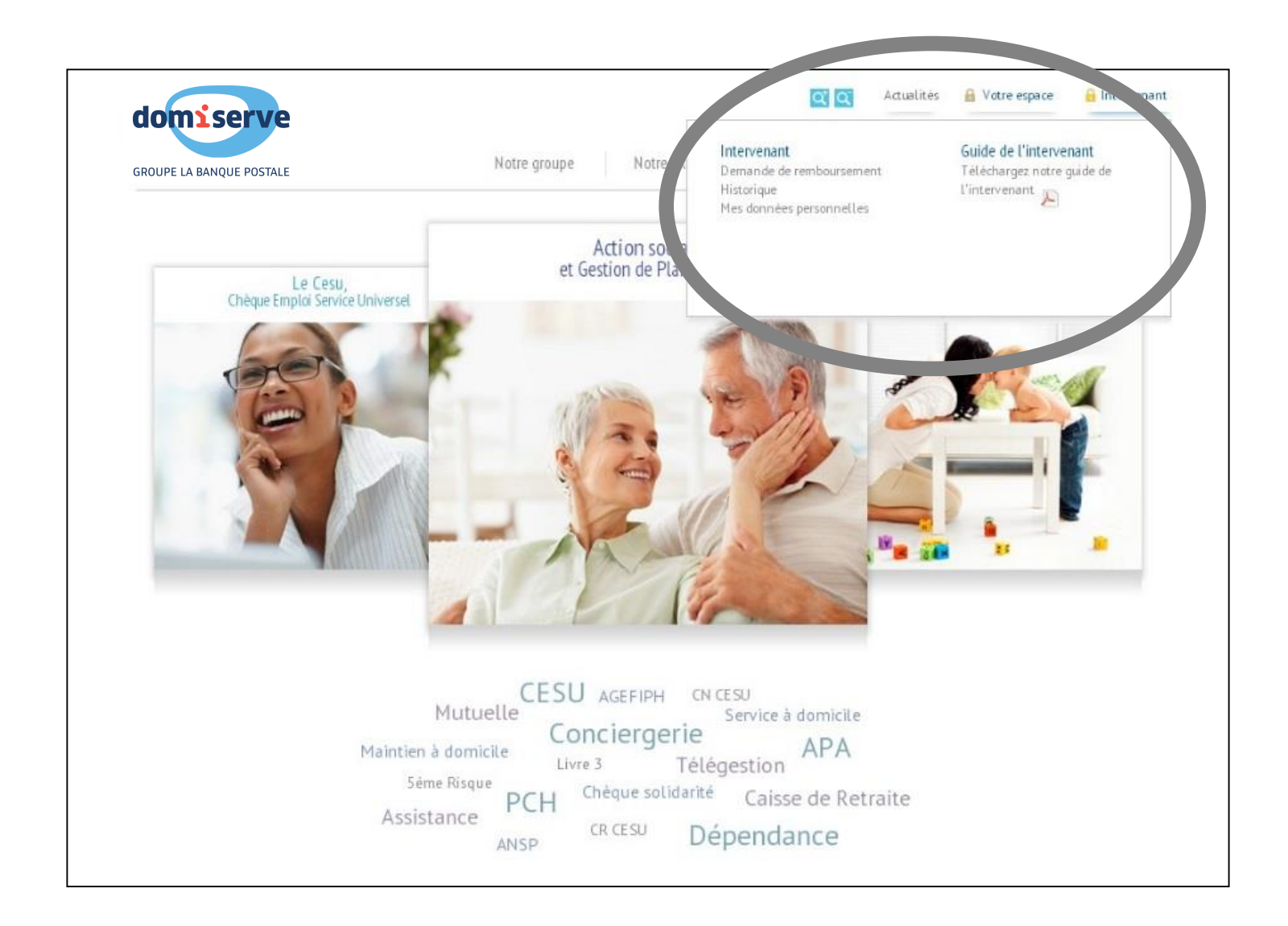

2

## Etape 1 : Choisissez votre intervenant

## A la première utilisation, vous devez renseigner votre intervenant.

Si c'est votre salarié en emploi direct (personne physique), vous devez saisir son code NAN (Numéro d'Affilié National) ainsi que sa date de naissance.

<u>NB</u> : Domiserve a déployé une nouvelle fonctionnalité du Compte CESU qui permet de régler dans le même temps en CESU, le salaire net d'un intervenant et toutes les cotisations sociales.

Si vous souhaitez effectuer un paiement tout en un, souscrivez au Service Domiserve +

|                                         | U Déconnexion                                                                   |
|-----------------------------------------|---------------------------------------------------------------------------------|
| domicon                                 |                                                                                 |
| domiserve                               |                                                                                 |
| GROUPE LA BANQUE POSTALE                | Domiserve - Espace Rénéficiaire                                                 |
|                                         | Domiserve Espace Denejiciaire                                                   |
| -> Accueil                              | 1 - Choix de l'intervenant 2 - Saisie du montant 3 - Confirmation               |
| → Mes commandes de CESU                 | Type d'intervenant                                                              |
| Effectuer/Modifier une commande<br>CESU | L'intervenant est :                                                             |
| Historique de mes commandes<br>CESU     | une personne physique (Emploi direct gré à gré)                                 |
| → Mon Compte CESU                       | une personne morale (Organisme prestataire, mandataire ou établissement public) |
| Consulter mon compte CESU               |                                                                                 |
| Effectuer un paiement                   |                                                                                 |
| Consulter l'historique des<br>paiements | Annuler le paiement     C Retour à ma liste                                     |
| → Service Domiserve +                   |                                                                                 |
| Souscription/Modification               |                                                                                 |
| Gérer et Payer mes salarié(e)s          |                                                                                 |
| Historique et Attestations              |                                                                                 |
| → Mes informations personnelles         |                                                                                 |

Mon Profil

Mes documents

Si c'est une structure de services à la personne (personne morale), vous devez saisir son code NAN ou sa raison sociale ainsi que son département.

Dès la deuxième utilisation, vous pourrez rechercher votre intervenant dans le menu déroulant.

3

## Etape 2 : Saisissez le montant du réglement

| [                                                            | Déconnexion                                                                                                    |                                  |  |  |
|--------------------------------------------------------------|----------------------------------------------------------------------------------------------------|----------------------------------|--|--|
| domiserve                                                    |                                                                                                    |                                  |  |  |
| GROUPE LA BANQUE POSTALE <i>eD</i>                           | omiserve - Espace Bénéficiaire                                                                                                    |                                  |  |  |
|                                                              |                                                                                                    |                                  |  |  |
| -> Accueil                                                   | 1 - Choix de l'intervenant 2 - Saisie du montant 3 - Confirmation                                                                                                    |                                  |  |  |
| → Mes commandes de CESU                                      | Montant à payer                                                                                                    | Indiquez le montant              |  |  |
| Effectuer/Modifier une commande<br>CESU                      | le souhaite effectuer un naiement à                                                                                                    |                                  |  |  |
| Historique de mes commandes                                  | Pour un montent de las                                                                                                    | au regiement                     |  |  |
| -> Mon Compte CESU                                           |                                                                                                    |                                  |  |  |
| Consulter mon compte CESU                                    | Compte CESU à débiter                                                                                                    |                                  |  |  |
| Effectuer un paiement                                        | le souhaite effectuer ce naiement à nartir de mon compte CESU :                                                                                                    | Cochez la compte                 |  |  |
| Consulter Thistorique des<br>paiements                       | Numérica Multicitica Official Listéritica October                                                                                                    | Cochezie comple                  |  |  |
| → Service Domiserve +                                        | de compte Client Limitation Solde au<br>07/05/2019                                                                                                    | aue vous souhaitez débiter       |  |  |
| Souscription/Modification                                    | 144675         2018         95.00€                                                                                                    |                                  |  |  |
| Gerer et Payer mes salarie(e)s<br>Historique et Attestations |                                                                                                    |                                  |  |  |
| Mes informations personnelles                                | Reste a completer : 20,00 €                                                                                                    |                                  |  |  |
| Mon Profil                                                   | Afin de compléter le paiement si la somme disponible sur votre (vos) compte(s) CESU est insuffisante,<br>vous pouvez recharger votre compte avec votre Carte Bancaire. Pour effectuer ce rechargement, il vous |                                  |  |  |
| -> Mes documents                                             | suffit de saisir les informations dans la zone intitulée " <u>Rechargement par Carte Bancaire</u> ".                                                                                                    |                                  |  |  |
|                                                              |                                                                                                    | Cliquez sur « valider »          |  |  |
|                                                              | 8 Annuler le paiement 6 Modifier l'intervenant Valider 2                                                                                                    |                                  |  |  |
|                                                              | Rechargement par Carte Papeaire                                                                                                    |                                  |  |  |
|                                                              | Rechargement par Carte Bancarte                                                                                                    |                                  |  |  |
|                                                              |                                                                                                    |                                  |  |  |
|                                                              | Domiserve s'engage à sécuriser vos informations et à les garder strictement<br>confidentielles. (En savoir plus sur <u>la sécurité du rechargement par Carte Bancaire</u> )                                    |                                  |  |  |
|                                                              |                                                                                                    | Si la calda da vatra compta act  |  |  |
|                                                              | Afin de compléter le paiement pour un montant de 20,00 €, je souhaite recharger mon compte<br>CESU avec ma Carte Bancaire :                                                                                    |                                  |  |  |
|                                                              | Numéro de la carte Date d'expiration Titulaire Numéro<br>de<br>contrôle                                                                                                    | Intérieur au montant dû, « le    |  |  |
|                                                              |                                                                                                    | reste à compléter » s'affiche en |  |  |
|                                                              | <ul> <li>Ces informations sont obligatoires uniquement si vous souhaitez recharger votre compte CESU<br/>par Carte Bancaire afin de compléter votre paiement.</li> </ul>                                       | rouge.                           |  |  |

4

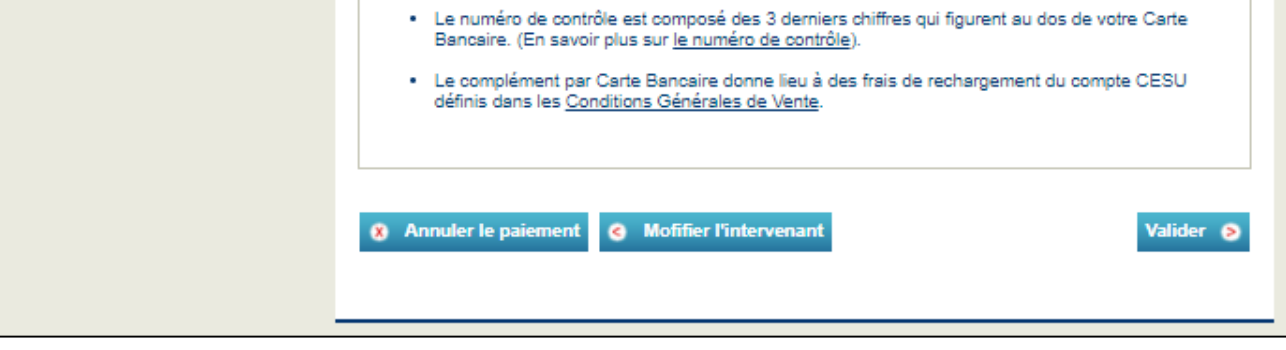

Vous avez la possibilité de compléter le solde à l'aide de votre carte bancaire.

## Etape 3 : Confirmez votre réglement

| i paye             |                                                                                                    |                                                                                                    |                                                                                                    |                                                                                                    |
|--------------------|----------------------------------------------------------------------------------------------------|----------------------------------------------------------------------------------------------------|----------------------------------------------------------------------------------------------------|----------------------------------------------------------------------------------------------------|
| 400 T 1996         |                                                                                                    |                                                                                                    |                                                                                                    |                                                                                                    |
| te erre            | te effectuer un paiement à BOUCHENTOUF STEPHANE - NAN 0170694                                                    |                                                                                                    |                                                                                                    |                                                                                                    |
|                    | Pop                                                                                                    | r un montant de                                                                                                    | E                                                                                                    |                                                                                                    |
| 115-               |                                                                                                    |                                                                                                    |                                                                                                    |                                                                                                    |
| 1650.3             | debiter                                                                                                    |                                                                                                    |                                                                                                    |                                                                                                    |
| te ette            | ctuer ce paiei                                                                                                   | nent a partir de mon (                                                                                                    | sompte CESU :                                                                                                    |                                                                                                    |
| mpte               | Millesime                                                                                                    | Client                                                                                                    | Limitation                                                                                                    | Solde au<br>27/10/2015                                                                                                    |
| lime 350           | 2015                                                                                                    | LANDAU ALAIN                                                                                                    |                                                                                                    | 838.00 €                                                                                                    |
|                    |                                                                                                    |                                                                                                    | Reste à compléter                                                                                                    | 0 E                                                                                                    |
| tation des         | le paiement a                                                                                                    | si la somme disponible (                                                                                                    | aur votre (vos) comote/s                                                                                                    | CESU est                                                                                                    |
| te, vou<br>iement, | s pouvez rech<br>Il vous suffit                                                                                  | arger votre compte ave<br>de salsir les informatio                                                                                                    | o votre Carte Bancaire. I<br>ne dans la zone intitulée                                                                                                    | Pour effectuer<br>Rechargement                                                                                                    |
| par Carte Bancali  | <u>=</u>                                                                                                    |                                                                                                    |                                                                                                    |                                                                                                    |
| a Annular is n     |                                                                                                    |                                                                                                    |                                                                                                    |                                                                                                    |
|                    |                                                                                                    |                                                                                                    |                                                                                                    | Canada C                                                                                                    |
|                    |                                                                                                    |                                                                                                    |                                                                                                    |                                                                                                    |
|                    |                                                                                                    |                                                                                                    |                                                                                                    |                                                                                                    |
|                    |                                                                                                    |                                                                                                    |                                                                                                    |                                                                                                    |
|                    | 115 -<br>E SU à<br>te effer<br>néro<br>impte<br>350<br>tation des<br><u>par Carte Bancair</u><br>e Annuler le pr | nno-<br>tation des<br>Time<br>tation des<br>Tation des<br>Tationes<br>Tationes<br>Tation | Pour un montant de<br>Pour un montant de<br>CE SU à débiter<br>te effectuer ce paiement à partir de mon on<br>néro Millésime Client<br>impte<br>150 2015 LANDAU ALAIN<br>150 2015 LANDAU ALAIN<br>mpléter le paiement si la somme disponible s<br>te, vous pouvez recharger votre compte ave<br>ement, il vous suffit de saisir les information<br>par Carte Bancaire".<br>C Modifier Lintervenar | Time<br>Tation des Pour un montant de €<br>ESU à débiter<br>te effectuer ce paiement à partir de mon compte CESU :<br>néro MHIésime Client Limitation<br>S50 2015 LANDAU ALAIN<br>Reste à compléter<br>mpléter le paiement si la somme disponible sur votre (vos) compte(s<br>te, vous pouvez recharger votre compte avec votre Carte Bancaire<br>ement, il vous suffit de saisir les informations dans la zone initiulée<br>par Carte Bancaire". |

Votre code secret vous sera envoyé par mail pour confirmer votre demande.

demande

Vous pouvez aussi imprimer un justificatif à remettre à votre intervenant.

# 5 Coordonnées utiles

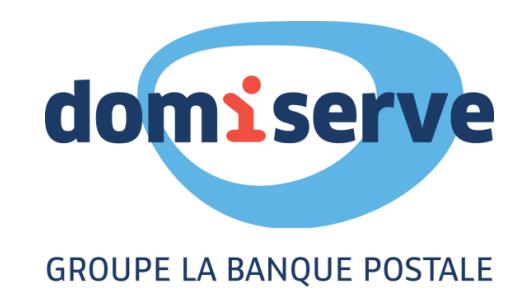

Domiserve, le CESU et ses services

Sur le site www.domiserve.com ou au 01 78 16 14 59 Du lundi au vendredi de 8h30 à 18h30

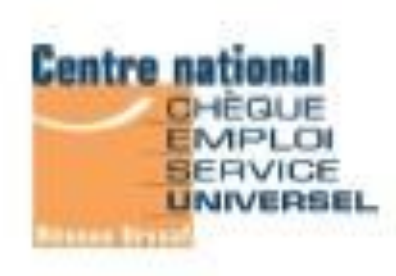

Centre national CESU (Urssaf)

Sur le site www.cesu.urssaf.fr ou au 0 820 00 23 78

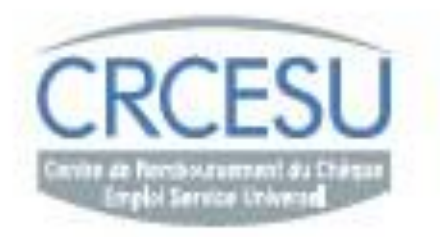

#### CRCESU, le Centre de Remboursement des CESU

Sur le site www.cr-cesu.fr ou au 0 892 680 662 Du lundi au vendredi de 8h30 à 18h

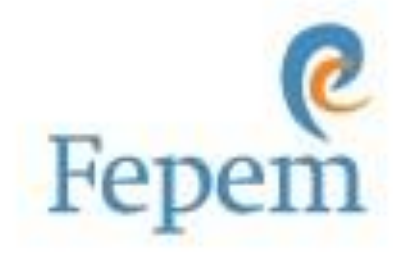

FEPEM, la Fédération des Particuliers-Employeurs de France

#### Sur le site www.fepem.fr ou au 0 825 07 64 64

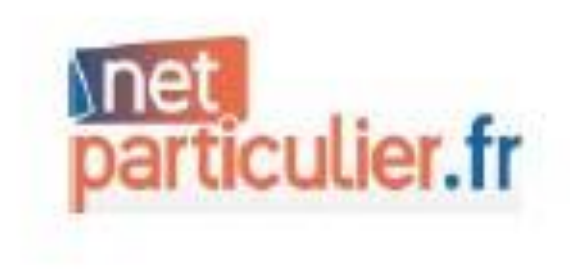

### Le portail officiel du particulier employeur et du salarié

#### Sur le site www.net-particulier.fr

6